## Как добавить «СОАВТОРА»

| Что сделать                                          | Как сделать                                                                                                    |  |  |
|------------------------------------------------------|----------------------------------------------------------------------------------------------------|--|--|
| Открыть для<br>заполнения анкету<br>соавтора         | В меню нажать "Добавить соавтора".<br>Инструкции Документы конкурса<br>Мой профиль Добавить работу Моя работа Добавить соавтора Выход<br>Профиль участника (коллк ктив авторов)<br>1006<br>Мобильный телефон +79631010000<br>День рождения 12.03.1975                                                                                                    |  |  |
| Особенности поля<br>"Мобильный<br>телефон"           | Заполнять можно в любом формате. Но необходимо учесть, что по этому телефону при необходимости будут связываться организаторы конкурса.                                                                                                    |  |  |
| Как заполнять<br>поле "Тип<br>учебного<br>заведения" | По умолчанию указано значение "Не установлено". Вы<br>должны выбрать из выпадающего списка тип учебного<br>заведения. Если оставить значение по умолчанию, то анкета<br>не будет заполнена на 100%.<br>Рабочий телефон с кодом<br>населённого пункта<br>Е-mail<br>Сайт (если имеется)<br>Тип учебного заведения<br>(не установлено)<br>Место работы (без сокращений в<br>соответствии с Уставом)<br>Должность<br>Стаж работы<br>Государственные награды (если есть) |  |  |
| Особенности при<br>заполнении поля<br>"Место работы" | Необходимо написать ПОЛНОЕ НАИМЕНОВАНИЕ<br>организации без сокращений в соответствии с Уставом.                                                                                                    |  |  |

| Особенности при<br>заполнении поля<br>"Рабочий телефон" | Необходимо указать рабочий телефон организации, чтобы с соавтором могли связаться организаторы конкурса, в т.ч. из другого города. |                                                                                          |  |  |
|---------------------------------------------------------|----------------------------------------------------------------------------------------------------|------------------------------------------------------------------------------------------|--|--|
| Индикатор<br>заполнения анкеты                          | При нажатии на кнопку "Сохранить" вверху появляется индикатор заполнения анкеты. Если пропущены какие-то поля, то будет не 100%.   |                                                                                          |  |  |
|                                                         | Мой профиль Добавить работу Моя работа <b>Добавить соавтора</b> Список соавторов Выход                                             |                                                                                          |  |  |
|                                                         | Добавить соавтора<br>Соавтор услешно добавлен                                                                                      |                                                                                          |  |  |
|                                                         | 796                                                                                                    |                                                                                          |  |  |
|                                                         | Фамилия                                                                                                    | Иванов                                                                                   |  |  |
|                                                         | Имя                                                                                                    | Иван                                                                                     |  |  |
|                                                         | Отчество                                                                                                    | Иванович                                                                                 |  |  |
|                                                         | Дата рождения                                                                                                    |                                                                                          |  |  |
|                                                         | Место рождения                                                                                                    |                                                                                          |  |  |
|                                                         | Тип населённого пункта                                                                                                    | (не установлено) 🔹                                                                       |  |  |
|                                                         | Инлекс                                                                                                    |                                                                                          |  |  |
|                                                         | ВАЖНО. Отправити<br>заполнении. Будьте<br>ваших соавторов по                                                                       | ь анкету в систему можно и при неполном<br>внимательны, заполняйте анкеты на<br>лностью. |  |  |
|                                                         |                                                                                                    |                                                                                          |  |  |
|                                                         |                                                                                                    |                                                                                          |  |  |
|                                                         | Наличие званий, квалификаци                                                                                                    | (не установлено)                                                                         |  |  |
|                                                         | Учёная степень (если есть)                                                                                                    | (не установлено) -                                                                       |  |  |
|                                                         | Сохранить                                                                                                    | Отправить                                                                                |  |  |
|                                                         |                                                                                                    |                                                                                          |  |  |
|                                                         |                                                                                                    |                                                                                          |  |  |
|                                                         |                                                                                                    |                                                                                          |  |  |

| Как редактировать<br>анкету соавтора | После того, как вы сохранили недозаполненную анкету, появится пункт меню "Список соавторов".                                            |  |  |
|--------------------------------------|----------------------------------------------------------------------------------------------------|--|--|
|                                      | Мой профиль Добавить работу Моя работа Добавить соавтора Список соавторов Выход                                                         |  |  |
|                                      | Профиль участника (коллектив авторов)                                                                                                   |  |  |
|                                      | Коллектив Авторов Тест<br>innas@mov.ru                                                                                                  |  |  |
|                                      | Мобильный телефон +79631010000                                                                                                    |  |  |
|                                      | Перейдя туда, вы увидите все анкеты ваших соавторов.<br>Можно редактировать анкеты, добавлять новые, либо удалить<br>при необходимости. |  |  |
|                                      | Мой профиль Добавить работу Моя работа Добавить соавтора Список соавторов Выход                                                         |  |  |
|                                      | Список соавторов                                                                                                    |  |  |
|                                      | Иванов редактировать удалить                                                                                                    |  |  |
|                                      | Добавить                                                                                                    |  |  |
|                                      |                                                                                                    |  |  |